<u>Главная | Организация обучения | Подготовка кабинета ОО к учебному году |</u> Установка форм контроля

# Установка форм контроля

Справочник **«Формы контроля»** содержит список системных форм контроля для основных предметов, а также предоставляет возможность создавать новые формы контроля для учебных курсов и адаптированных предметов.

При подготовке образовательной организации к новому учебному году заполните или отредактируйте информацию в справочнике **«Формы контроля»**: без форм контроля учителя не смогут выставлять отметки по предметам.

Формы контроля различаются в зависимости от предмета и уровня образования.

Формы контроля, шкалу оценивания и вес отметок у основных предметов устанавливает локальный нормативный акт образовательной организации.

# Обратите внимание!

По основным предметам добавление новых форм контроля невозможно, однако существует возможность изменения веса оценки и шкалы оценивания. Для учебных курсов и для адаптированных предметов формы контроля можно создавать или удалять самостоятельно.

# Как создать форму контроля

# Видеоинструкция Посмотреть

Для создания формы контроля для учебных курсов и адаптированных предметов выполните следующие действия:

Шаг 1. На рабочем столе выберите «Справочники» → «Общее образование» → «Формы контроля».

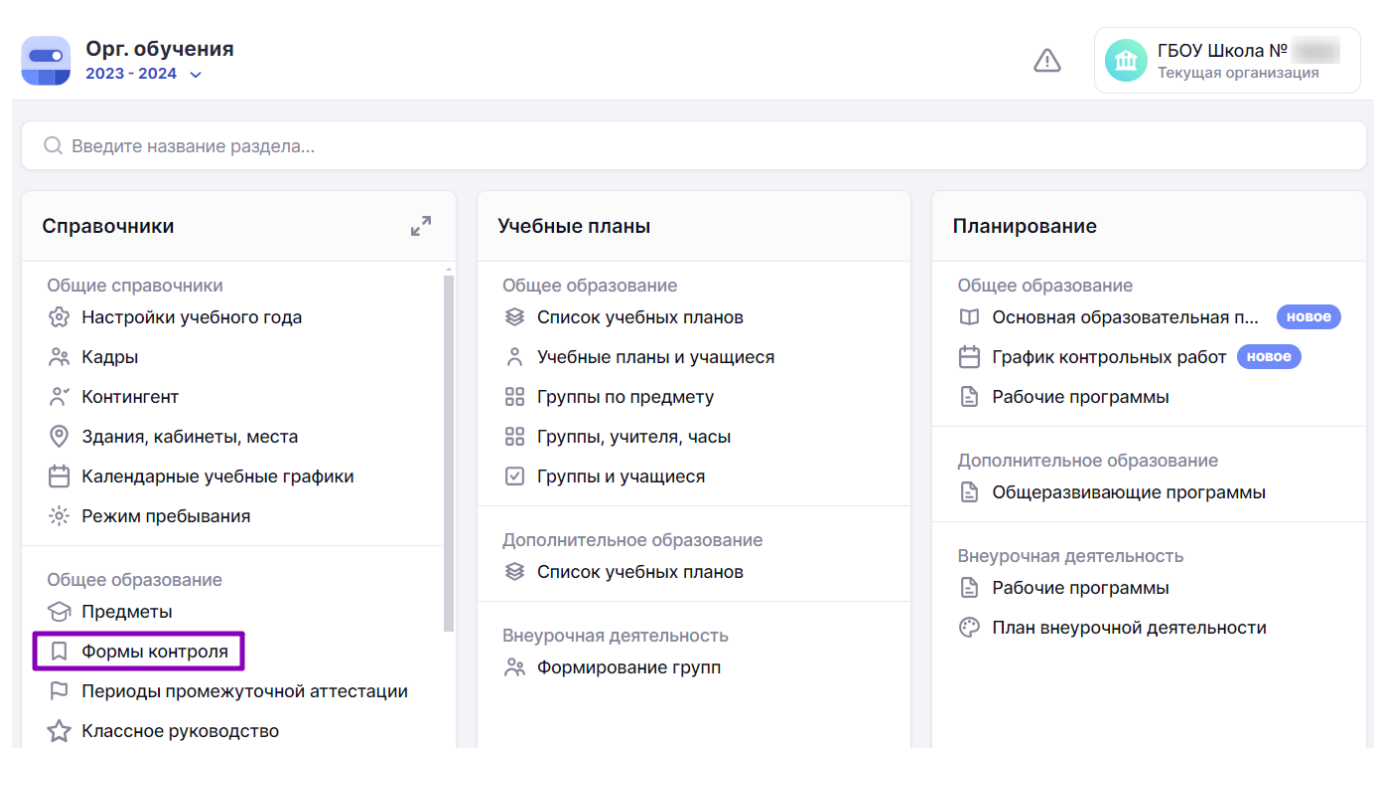

Переход в справочник «Формы контроля»

Шаг 2. Выберите учебный курс или адаптированный предмет из списка, нажав на его название. При необходимости воспользуйтесь поисковой строкой или фильтрами.

| Формы контроля                                    |                    |                      |                                          |
|---------------------------------------------------|--------------------|----------------------|------------------------------------------|
| Предметы 654                                      |                    | 🕹 Скачать .xlsx      | Фильтры и поиск =                        |
| Предмет 🌲                                         | Предметная область | Кол-во форм контроля |                                          |
| 08.11                                             |                    | 0                    | Отображение <ul> <li>Все</li> </ul>      |
| <b>3D-арты</b><br>000                             |                    | 4                    | Без форм контроля<br>Уровень образования |
| СLIL вместе с иностранным языком<br>НОО, ООО, СОО |                    | 6                    | до<br>ноо<br>ооо                         |
| <b>Motion-дизайн</b><br>ООО                       |                    | 2                    | <ul> <li>соо</li> <li>спо</li> </ul>     |
|                                                   |                    |                      | Сбросить                                 |

Выбор предмета

Шаг 3. Нажмите на кнопку «+Добавить форму контроля».

Справочники | Общее образование | Формы контроля | Формы контроля. Античная литература

| 🕞 Формы контроля. Античная литература |            |                        |               |              |
|---------------------------------------|------------|------------------------|---------------|--------------|
| Формы контроля                        |            | Q Поиск формы контроля | + Добавить фо | рму контроля |
| Название                              | Сокращение | Шкала                  | Вес оценки    |              |
| Цифровое домашнее задание             | ЦДЗ        | 5-балльная шкала       | 1             | 000          |
| Отображать по 10 🗸 🗸                  |            |                        |               | < 1 >        |
|                                       |            |                        |               |              |

#### Добавление формы контроля

Шаг 4. На открывшейся странице заполните поля:

• название формы контроля

Например, «Творческая работа».

#### Обратите внимание!

Некорректно называть форму контроля «Проверочная работа», так как любая деятельность обучающегося, проверяемая учителем, является проверочной. То же самое касается и названия «Самостоятельная работа». Самостоятельной работой может быть и домашнее задание, и исследовательский проект. Поэтому для обозначения формы контроля используют вид деятельности.

• сокращенное название (заполняется при необходимости)

Например, «ТР» (сокращение от «Творческая работа»).

• вес оценки – это трудозатраты обучающегося при выполнении какой-либо деятельности

По умолчанию у каждой формы контроля установлен вес оценки 1. Согласно локальному нормативному акту конкретной образовательной организации, вес оценки может быть установлен от 1 до 5.

#### Пример

Петя Иванов получил оценку 5 с весом 3 за контрольную работу. Система посчитает, что ученик получил отметку 5 трижды.

- уровень образования
- шкала оценивания

Согласно локальному нормативному акту образовательной организации выберите нужную шкалу оценивания. Она может быть 5-балльной, 10-бальной, 100-бальной, зачет/незачет. Также можно установить индивидуальный тип шкалы оценивания.

**N-балльная шкала** — индивидуальный тип шкалы оценивания, принятый в отдельно взятой образовательной организации, где устанавливаются максимальная и минимальная оценки степени освоения учебного материала;

**ABC-шкала** — оценочная шкала, где качество усвоения знаний выражено буквами, которые равнозначны оценкам «отлично», «хорошо» и т.д.;

**Критериальная шкала** — оценивание по ряду критериев, из которых складывается оценка. Например, каждое задание в работе оценивается определенным количеством баллов. Нажмите на «Схема приведения шкал», укажите название критерия, максимальное количество баллов, разбалловку.

• тип оценки

Шаг 5. Нажмите на кнопку «Сохранить».

| равочники   Общее образование   Формы контроля | 4 Античная литература Создание фо | эрмы контроля |                  |
|------------------------------------------------|-----------------------------------|---------------|------------------|
| ) Создание формы контроля                      |                                   |               |                  |
|                                                |                                   |               |                  |
| Название <sup>*</sup>                          |                                   |               |                  |
| Введите название                               |                                   |               |                  |
| Сокращение                                     |                                   |               |                  |
| Введите сокращение                             |                                   |               |                  |
| До 6 символов                                  |                                   |               |                  |
| Вес оценки*                                    |                                   |               |                  |
| 1 ~                                            |                                   |               |                  |
| Уровень образования*                           |                                   |               |                  |
| 000 ~                                          |                                   |               |                  |
| Шкала оценивания                               |                                   |               |                  |
| 5-балльная шкала 🗸                             | Схема приведения шкал 🗸           |               |                  |
| Тип*                                           |                                   |               |                  |
| 🖲 Текущая                                      |                                   |               |                  |
| Контрольная                                    |                                   |               |                  |
|                                                |                                   |               |                  |
|                                                |                                   |               |                  |
|                                                |                                   |               | Отмена Сохранити |

Страница создания формы контроля

Подробнее узнать о работе в справочнике можно здесь.

# Как отредактировать системную форму контроля

Для основных предметов (по ФОП) предустановлен системный справочник. Для изменения веса оценки и шкалы оценивания в форме контроля выполните следующие действия:

| Шаг 1  | . На рабочем  | столе выберите | «Справочники» | → «Общее образов | ание» → «Формы |
|--------|---------------|----------------|---------------|------------------|----------------|
| контро | <b>ОЛЯ</b> ». |                |               |                  |                |

| Орг. обучения<br>2023 - 2024 ∨                                                                                   |                                                                                              | ▲ ГБОУ Школа №<br>Текущая организация                                                                        |
|----------------------------------------------------------------------------------------------------|----------------------------------------------------------------------------------------------|----------------------------------------------------------------------------------------------------|
| Q Введите название раздела                                                                                       |                                                                                              |                                                                                                    |
| Справочники ⊭ <sup>≉</sup>                                                                                       | Учебные планы                                                                                | Планирование                                                                                                 |
| Общие справочники<br>இ Настройки учебного года<br>Ж Кадры<br>Контингент                                          | Общее образование<br>⊗ Список учебных планов ^ Учебные планы и учащиеся В Группы по предмету | Общее образование<br>Основная образовательная п новое<br>График контрольных работ новое<br>Рабочие программы |
| <ul> <li>Здания, кабинеты, места</li> <li>Календарные учебные графики</li> <li>Режим пребывания</li> </ul>       | <ul> <li>Группы, учителя, часы</li> <li>Группы и учащиеся</li> </ul>                         | Дополнительное образование<br>В Общеразвивающие программы                                                    |
| Общее образование<br>🖓 Предметы                                                                                  | Дополнительное образование Список учебных планов Внеурочная деятельность                     | Внеурочная деятельность<br>Рабочие программы План внеурочной деятельности                                    |
| <ul> <li>□ Формы контроля</li> <li>□ Периоды промежуточной аттестации</li> <li>☆ Классное руководство</li> </ul> | 옷 Формирование групп                                                                         |                                                                                                    |

Переход в справочник «Формы контроля»

Шаг 2. Выберите системный предмет из списка, нажав на его название. При необходимости воспользуйтесь поисковой строкой или фильтрами.

| Формы контроля                                                                |                                         |                                                    |
|-------------------------------------------------------------------------------|-----------------------------------------|----------------------------------------------------|
| Предметы 14                                                                   | 上 Скачать .xlsx                         | Фильтры и поиск ⇒<br>Q математика ×                |
| Предмет 🍦                                                                     | Предметная область Кол-во форм контроля |                                                    |
| <b>Дискретная математика</b><br>СПО                                           | 3                                       | <ul> <li>Все</li> <li>Без форм контроля</li> </ul> |
| <b>Дискретная математика с элементами математической логики</b><br>СПО        | 2                                       | Уровень образования                                |
| <b>Математика</b><br>H00, 000, C00, CП0                                       | 113                                     |                                                    |
| <b>Математика: алгебра и начала математического анализа</b><br>СПО            | 2                                       | Спо                                                |
| <b>Математика: алгебра и начала математического анализа, геометрия</b><br>СПО | 2                                       |                                                    |
| Математика в профессиональной деятельности<br>СПО                             | 2                                       | Сбросить                                           |

Выбор предмета

### Шаг 3. Выберите форму контроля, которую хотите отредактировать, нажмите на «Три точки»

, из выпадающего списка выберите «Редактировать».

| Справочники   Общее образование   Формы контроля   Формы контро<br>Формы контроля. Математика | ля. Математика |                    |                                                   |
|-----------------------------------------------------------------------------------------------|----------------|--------------------|---------------------------------------------------|
| Формы контроля                                                                                |                |                    | Q. Поиск формы контроля + Добавить форму контроля |
| Название                                                                                      | Сокращение     | Шкала              | Вес оценки                                        |
| Ведение тетради                                                                               | Тетр           | N-балльная шкала   | 1                                                 |
| Ведение тетради                                                                               | Тетр           | 5-балльная         | 1                                                 |
| Ведение тетради                                                                               | Тетр           | 100-балльная шкала | 1                                                 |
| Ведение тетради                                                                               | Тетр           | 5-балльная         | 1                                                 |
| Ведение тетради                                                                               | Тетр           | 5-балльная         | 1                                                 |
| Ведение тетради                                                                               | Тетр           | 5-балльная         | 1                                                 |
| Виртуальный практикум                                                                         | вп             | 5-балльная         | 1                                                 |

Переход в редактирование формы контроля

# Шаг 4. На открывшейся странице отредактируйте поля:

• вес оценки – это трудозатраты обучающегося при выполнении какой-либо деятельности

По умолчанию у каждой формы контроля установлен вес оценки 1. Согласно локальному нормативному акту конкретной образовательной организации, вес оценки может быть установлен от 1 до 5.

• шкала оценивания

Согласно локальному нормативному акту образовательной организации выберите нужную шкалу оценивания. Она может быть 5-балльной, 10-бальной, 100-бальной, зачет/незачет. Также можно установить индивидуальный тип шкалы оценивания.

**N-балльная шкала** — индивидуальный тип шкалы оценивания, принятый в отдельно взятой образовательной организации, где устанавливаются максимальная и минимальная оценки степени освоения учебного материала;

**АВС-шкала** — оценочная шкала, где качество усвоения знаний выражено буквами, которые равнозначны оценкам «отлично», «хорошо» и т.д.;

**Критериальная шкала** — оценивание по ряду критериев, из которых складывается оценка. Например, каждое задание в работе оценивается определенным количеством баллов. Нажмите на «Схема приведения шкал», укажите название критерия, максимальное количество баллов, разбалловку.

# Шаг 5. Нажмите на кнопку «Сохранить».

Справочники | Общее образование | Формы контроля | Математика | Редактирование формы контроля

#### 🔶 Редактирование формы контроля

| азвание*             |                           |   |        |
|----------------------|---------------------------|---|--------|
| Ведение тетради      |                           |   |        |
| Сокращение           |                           |   |        |
| Тетр                 |                           |   |        |
| До 6 символов        |                           |   |        |
| Вес оценки <b>*</b>  |                           |   |        |
| 1 ~                  |                           |   |        |
| Уровень образования* |                           |   |        |
| HOO V                |                           |   |        |
|                      |                           |   |        |
| шкала оценивания     |                           |   |        |
| N-оалльная шкала     | <br>схема приведения шкал | ~ |        |
| Тип*                 |                           |   |        |
| 🔘 Текущая            |                           |   |        |
| Контрольная          |                           |   |        |
|                      |                           |   |        |
|                      |                           |   |        |
|                      |                           |   | Отмена |

Страница редактирования формы контроля

Подробнее узнать о работе в справочнике можно здесь.